### **Directions to Access the Florida State Family Portal**

## Step 1:

Navigate to the Parent and Students site in Skyward.

| rents and Students    |                                                                                                    |
|-----------------------|----------------------------------------------------------------------------------------------------|
| Stay Connected        | Parental Rights Information                                                                                                  |
| Skyward Family Access | St. Lucie Public Schools is committed to honoring the rights of parents and pron                                             |
| SLPS To Go            | parental involvement in the District. We recognize parent rights in taking an acti<br>in their child's education and safety. |
| Skylert               | View Bill of Pichts                                                                                                    |
| Registration          | Alen Din di Angrio                                                                                                    |
| Encollement           |                                                                                                    |

# Step 2:

Sign in to the Skyward Student Live site

| S K Y W A R D°                          |                |
|-----------------------------------------|----------------|
| St Lucie Public Schools<br>Student LIVE |                |
| Login ID:                               |                |
| Sign In<br>Forgot your Login/Password?  |                |
|                                         | 05.23.02.00.05 |

## Step 3:

Click on "District Links" in the upper-right corner.

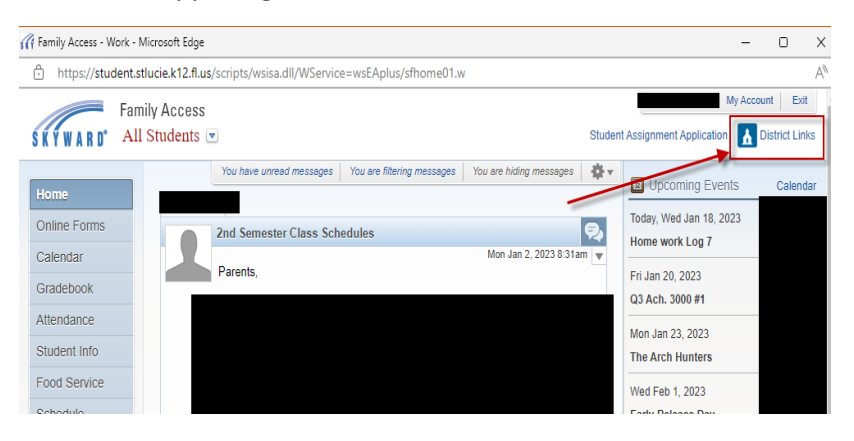

#### Step 4:

Click on "Cambium Assessments"

|            |                                              | A., |
|------------|----------------------------------------------|-----|
|            | My Account Exit                              | -   |
| Stud       | lent Assignment Application 🚹 District Links |     |
| -          | District Links                               |     |
| <b>R</b> 2 | Learning Resources                           |     |
|            | School Pay                                   |     |
|            | Family Empowerment Scholar nip Program       |     |
|            | SLCSB District Web Site                      |     |
|            | Cambium Assessment                           |     |
|            | Cambium Assessment                           |     |
| Ļ          | The Arch Hunters                             |     |

#### Step 5:

Access your child's scores from this year and last year:

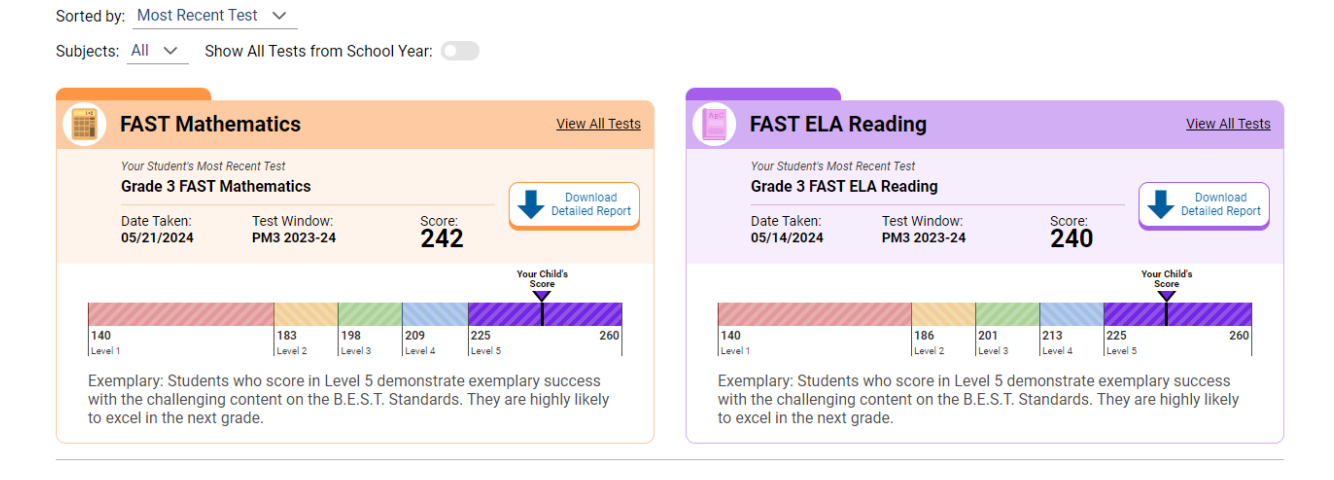